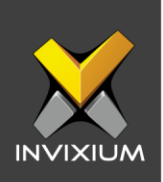

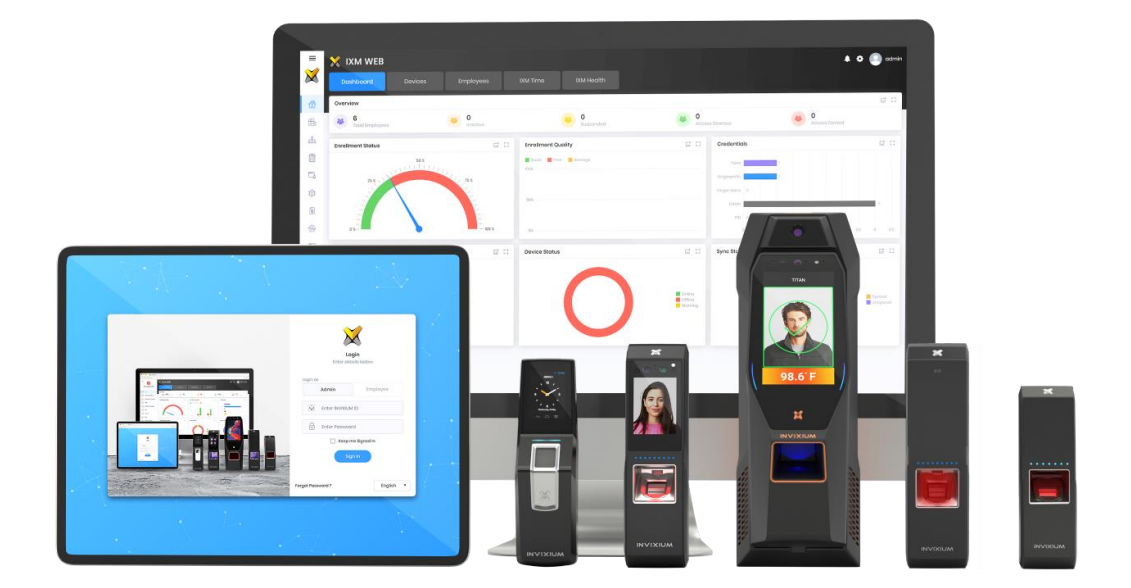

# **Feature Description Document**

Understanding Smart Card Revocation and Unrevocation

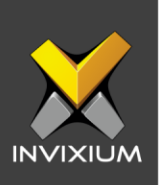

#### **Purpose**

This document provides a detailed understanding of how to revoke and unrevoke smart cards.

## **Applies to**

| TITAN       | TFACE       | TOUCH 2     | SENSE 2     | MERGE 2     | MYCRO       |
|-------------|-------------|-------------|-------------|-------------|-------------|
| All Devices | All Devices | All Devices | All Devices | All Devices | All Devices |

# Description

IXM devices come in model variants that are equipped with an internal Smart Card reader for multi-factor authentication. Smart Cards are RFID access cards that have on-card memory to store biometric data and are usually provided to individual users who are granted access to the facility. All issued cards can be monitored and tracked in the IXM WEB database.

There are some occasions (ie. employee leaving the company) where access of a particular Smart Card will need to be deactivated (Revoked) and reactivated (Unrevoked).

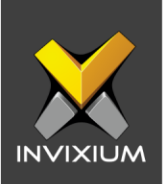

# **Revoking Smart Card Access:**

 From Home >> Expand the Left Navigation Pane >> Navigate to General Settings >> Click the Smart Card Settings tab >> Smart Card Employees app to view default settings.

| ×                                      | X IXN      | и web               |            |                     |            |   |     |                    |            |              |            | • 💽 ه    |
|----------------------------------------|------------|---------------------|------------|---------------------|------------|---|-----|--------------------|------------|--------------|------------|----------|
| <b>Invixium</b><br>Toronto, ON, Canada | Wiegand    | Smart Card Settings | IXM WEB Se | erver               |            |   |     |                    |            |              |            |          |
| Home                                   | Shift      | t Code              | ٠          | Right Thumb         |            | • |     | Unlock Time        |            | × Employee   | Groups     |          |
| Video Surveillance                     | Righ       | nt Ring Finger      | ٠          | Right Little Finger |            | • |     | FV Right Index     |            | × FV Right M | liddle     | ×        |
| Organization Hierarchy                 | Loft       | Thumb               | ٠          | Left Index Finger   |            | • |     | Right Index Finger |            | × Right Mid  | dle Finger | *        |
| Logs                                   | Loft       | Middle Finger       | •          | Left Ring Finger    |            | • |     |                    |            |              |            |          |
| Notification Settings                  | Smart C    | Card Employees      |            |                     |            |   |     |                    |            |              |            |          |
| ji Link                                |            |                     |            |                     |            |   |     |                    |            |              | there we   | C Davada |
| License                                |            | _                   |            |                     |            |   | _   |                    |            |              | • Onlievok |          |
| Sync                                   | Ser<br>6EC | 1al Number T        | Employee   | ID T                | First Name |   | T L | ast Name           | r Card Typ | ie T         | Records    | T        |
| B. Company Contrinue                   | ▶ 459      | 9585A4D4D80         | 169        |                     | Hardik     |   | v   | /adavia            |            |              | 1          |          |
| g General settings                     | ► AB2      | 22B83B              | 35         |                     | Test 35    |   | N   | Aaster 35          |            |              | 0          |          |
| Company Schedule                       | ► 6D5      | 5FB83B              | 73         |                     | Tost 73    |   | N   | Master 73          |            |              | 0          |          |
| & Tools                                | ► D68      | 888738              | 141        |                     | Test 141   |   | N   | faster 141         |            |              | 0          |          |
|                                        | ► C14      | FB83B               | 22         |                     | Test 22    |   | N   | Master 22          |            |              | 0          |          |
| Reports                                | ► D30      | CFB73B              | 21         |                     | Test 21    |   | N   | Master 21          |            |              | 0          |          |
| System                                 | ▶ 824      | 42B83B              | 106        |                     | Test 106   |   | N   | Master 106         |            |              | 0          |          |
|                                        | ► F9E      | BFB73B              | 14         |                     | Test 14    |   | N   | Master 14          |            |              | 0          |          |
|                                        | ▶ 320      | DFB73B              | 27         |                     | Test 27    |   | N   | Master 27          |            |              | 0          |          |

2. Select the Employee whose card needs to be Deactivated and click **Revoke**.

| s | im | art Card Employees |   |             |    |            |            |           |   |            | ^        |
|---|----|--------------------|---|-------------|----|------------|------------|-----------|---|------------|----------|
|   |    |                    |   |             |    |            |            |           |   | ✓ Unrevoke | Ø Revoke |
|   |    | Serial Number      | • | Employee ID | Fi | First Name | Last Name  | Card Type | T | Records    | Ť        |
|   | •  | 6EC8B73B           |   | 37          | So | ainath     | Mahadik    |           |   | 5          |          |
|   | •  | 459585A4D4D80      |   | 169         | н  | lardik     | Vadavia    |           |   | 1          |          |
|   | •  | AB22B83B           |   | 35          | Те | est 35     | Master 35  |           |   | 0          |          |
|   | •  | 6D5FB83B           |   | 73          | Т  | est 73     | Master 73  |           |   | 0          |          |
|   | •  | D6BBB73B           |   | 141         | Тс | iest 141   | Master 141 |           |   | 0          |          |
|   | •  | C14FB83B           |   | 22          | Те | est 22     | Master 22  |           |   | 0          |          |
|   | •  | D3CFB73B           |   | 21          | Те | iest 21    | Master 21  |           |   | 0          |          |
|   | •  | 8242B83B           |   | 106         | Те | est 106    | Master 106 |           |   | 0          |          |
|   |    | F9BFB73B           |   | 14          | Т  | est 14     | Master 14  |           |   | 0          |          |
|   | •  | 32DFB73B           |   | 27          | То | est 27     | Master 27  |           |   | 0          |          |
|   |    |                    |   |             |    |            |            |           |   |            |          |

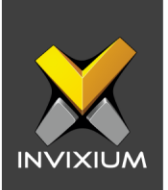

3. The device Selection Window will be displayed. Click **Yes** to revoke access of the card from the selected device(s).

| 😤 Smart Card Employ              | 9 <b>9</b> 5                    | ×      |
|----------------------------------|---------------------------------|--------|
| Are you sure you want to rev     | oke the selected Smart Card(s)? |        |
| SELECT DEVICE(S)                 | Q Type to search                | Search |
|                                  |                                 |        |
| <ul> <li>Device Group</li> </ul> |                                 |        |
| DG1                              |                                 |        |
| NDGDONOTTO                       | DUCH                            |        |
| Entry                            |                                 |        |
| ▼ DG                             |                                 |        |
| c25594595                        | D                               |        |
| ✓ TSTOUCH2F                      | P2                              |        |
| TS TITAN FPL                     | V5                              |        |
|                                  |                                 |        |
|                                  |                                 |        |
|                                  |                                 |        |
|                                  |                                 |        |
|                                  | ✓ Yes ★ Cancel                  |        |

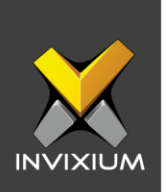

- Application Logs
- 4. An Application Log window will appear to display the status of the Revoke attempt.

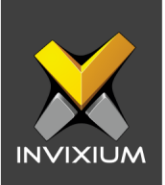

# **Steps to Unrevoke Smart Card Access**

 From Home >> Expand the Left Navigation Pane >> Navigate to General Settings >> Click the Smart Card Settings tab >> Smart Card Employees app to view default settings.

| ×                                      | X IXM WEB                    |           |                     |            |   |                    |           |             | 1          | 🌣 🦲 ac   |
|----------------------------------------|------------------------------|-----------|---------------------|------------|---|--------------------|-----------|-------------|------------|----------|
| <b>Invixium</b><br>Toronto, ON, Canada | Wiegand Smart Card Settings  | IXM WEB S | erver               |            |   |                    |           |             |            |          |
| Home                                   | Shift Code                   | ٠         | Right Thumb         | •          |   | Unlock Time        |           | Employee    | Groups     | *        |
| Video Surveillance                     | Right Ring Finger            | ٠         | Right Little Finger | •          |   | FV Right Index     | ×         | FV Right Mi | ddle       | ×        |
| Organization Hierarchy                 | Loft Thumb                   | ٠         | Left Index Finger   | •          |   | Right Index Finger | ×         | Right Middl | e Finger   | ×        |
| Logs                                   | Loft Middle Finger           | ٠         | Left Ring Finger    | •          |   |                    |           |             |            |          |
| Notification Settings                  | Smart Card Employees         |           |                     |            |   |                    |           |             |            | ^        |
| 🔅 Link                                 |                              |           |                     |            |   |                    |           |             | ✓ Uprevoke | Ø Revoke |
| License                                |                              |           |                     | California | - |                    | 0         | -           |            |          |
| Sync                                   | ► 6EC8B73B                   | 37        | J J                 | Test 37    | , | Master 37          | Cara Type | 1           | 0          | 1        |
| Conoral Sattings                       | ▶ 459585A4D4D80              | 169       |                     | Hardik     |   | Vadavia            |           |             | 1          |          |
|                                        | <ul> <li>AB22B83B</li> </ul> | 35        |                     | Test 35    |   | Master 35          |           |             | 0          |          |
| Company Schedule                       | <ul> <li>6D5FB83B</li> </ul> | 73        |                     | Test 73    |   | Master 73          |           |             | 0          |          |
| X Tools                                | <ul> <li>D6BBB73B</li> </ul> | 141       |                     | Test 141   |   | Master 141         |           |             | 0          |          |
|                                        | <ul> <li>C14FB83B</li> </ul> | 22        |                     | Test 22    |   | Master 22          |           |             | 0          |          |
| Reports                                | <ul> <li>D3CFB73B</li> </ul> | 21        |                     | Test 21    |   | Master 21          |           |             | 0          |          |
| System                                 | ▶ 8242B83B                   | 106       |                     | Test 106   |   | Master 106         |           |             | 0          |          |
| ·                                      | F9BFB73B                     | 14        |                     | Test 14    |   | Master 14          |           |             | 0          |          |
|                                        | <ul> <li>32DFB73B</li> </ul> | 27        |                     | Test 27    |   | Master 27          |           |             | 0          |          |

2. Select the Employee whose card needs to be activated again and click **Unrevoke**.

| Sm | art Card Employees |   |             |   |            |   |            |           |   |            | ^        |
|----|--------------------|---|-------------|---|------------|---|------------|-----------|---|------------|----------|
|    |                    |   |             |   |            |   |            |           |   | ✓ Unrevoke | Ø Revoke |
|    | Serial Number      | T | Employee ID | T | First Name | T | Last Name  | Card Type | T | Records    | T        |
| •  | 6EC8B73B           |   | 37          |   | Sainath    |   | Mahadik    |           |   | 5          |          |
| •  | 459585A4D4D80      |   | 169         |   | Hardik     |   | Vadavia    |           |   | 1          |          |
| •  | AB22B83B           |   | 35          |   | Test 35    |   | Master 35  |           |   | 0          |          |
| •  | 6D5FB83B           |   | 73          |   | Test 73    |   | Master 73  |           |   | 0          |          |
| •  | D6BBB73B           |   | 141         |   | Test 141   |   | Master 141 |           |   | 0          |          |
| •  | C14FB83B           |   | 22          |   | Test 22    |   | Master 22  |           |   | 0          |          |
| •  | D3CFB73B           |   | 21          |   | Test 21    |   | Master 21  |           |   | 0          |          |
| •  | 8242B83B           |   | 106         |   | Test 106   |   | Master 106 |           |   | 0          |          |
| •  | F9BFB73B           |   | 14          |   | Test 14    |   | Master 14  |           |   | 0          |          |
| •  | 32DFB73B           |   | 27          |   | Test 27    |   | Master 27  |           |   | 0          |          |
|    |                    |   |             |   |            |   |            |           |   |            |          |

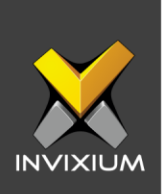

3. The device selection window will be displayed. Click **Yes** to unrevoke access of the card from the selected device(s).

| Smart Card Employees              |                             | ×      |
|-----------------------------------|-----------------------------|--------|
| Are you sure you want to unrevoke | the selected Smart Card(s)? |        |
| SELECT DEVICE(S)                  | Q Type to search            | Search |
|                                   |                             |        |
| Device Group                      |                             |        |
| DG1                               |                             |        |
| NDGDONOTTOUCH                     |                             |        |
| Entry                             |                             |        |
| ▼ DG                              |                             |        |
| c255945950                        |                             |        |
| ✓ TSTOUCH2FP2                     |                             |        |
| TS TITAN FPLV5                    |                             |        |
|                                   |                             |        |
|                                   |                             |        |
|                                   |                             |        |
|                                   | ✓ Yes X Cancel              |        |

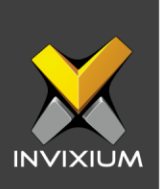

4. An Application Log will appear to display the status of the Unrevoke attempt.

| 1 Export                                       |     |         |   |             |   |                      |   |        |   |         |  |
|------------------------------------------------|-----|---------|---|-------------|---|----------------------|---|--------|---|---------|--|
| Details                                        | T S | Status  | T | DeviceName  | T | Date                 | T | Reason | T | INVIXIU |  |
| mart Card - Serial Number unrevoked - 6EC8B73B | S   | Success |   | TSTOUCH2FP2 |   | 1/16/2020 5:05:52 PM |   |        |   | admin   |  |
|                                                |     |         |   |             |   |                      |   |        |   |         |  |
|                                                |     |         |   |             |   |                      |   |        |   |         |  |
|                                                |     |         |   |             |   |                      |   |        |   |         |  |
|                                                |     |         |   |             |   |                      |   |        |   |         |  |
|                                                |     |         |   |             |   |                      |   |        |   |         |  |
|                                                |     |         |   |             |   |                      |   |        |   |         |  |
|                                                |     |         |   |             |   |                      |   |        |   |         |  |
|                                                |     |         |   |             |   |                      |   |        |   |         |  |
|                                                |     |         |   |             |   |                      |   |        |   |         |  |
|                                                |     |         |   |             |   |                      |   |        |   |         |  |
|                                                |     |         |   |             |   |                      |   |        |   |         |  |
|                                                |     |         |   |             |   |                      |   |        |   |         |  |
|                                                |     |         |   |             |   |                      |   |        |   |         |  |
|                                                |     |         |   |             |   |                      |   |        |   |         |  |
|                                                |     |         |   |             |   |                      |   |        |   |         |  |
|                                                |     |         |   |             |   |                      |   |        |   |         |  |

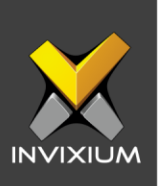

## **Support**

For more information relating to this Feature Description document, please contact us at <a href="mailto:support@invixium.com">support@invixium.com</a>

## **Disclaimers and Restrictions**

This document and the information described throughout are provided in its present condition and are delivered without written, expressed, or implied commitments by Invixium Inc. and are subject to change without notice. The information and technical data herein are strictly prohibited for the intention of reverse engineering and shall not be disclosed to parties for procurement or manufacturing.

This document may contain unintentional typos or inaccuracies.

#### TRADEMARKS

The trademarks specified throughout the document are registered trademarks of Invixium Access Inc. All third-party trademarks referenced herein are recognized to be trademarks of their respective holders or manufacturers.

Copyright © 2022, INVIXIUM. All rights reserved.